## インターネットによる申込方法及び記入要領

- (1) 申込方法
  - ① 徳島県HP(<u>https://www.pref.tokushima.lg.jp)</u>の右下部にある「オンライン行政サービス」をクリックし、「電子申請サービス」を開いてください。
  - ②「電子申請サービス(団体選択)」で「徳島県」をクリックしてください。
  - ③ 電子申請を行うには、「利用者登録」が必要です。利用規約をよく読んで、利 用者登録を行ってください。その際、IDは自分のホームページアドレスとし てください。
  - ④ 利用者登録後,手続き一覧から「令和3年度徳島県公立学校教員採用審査受 審申込」をクリックし、必要事項を入力の上、申込みしてください。
  - ⑤ 申込完了後,「整理番号」と「パスワード」が交付されます。受審票の受領 等に必要ですので,必ずメモをしておいてください。
- (2) 記入の留意事項
  - ・履歴事項の学歴,職歴の欄で,空白期間がある場合は,最後の行(欄)に「空 白期間はすべて在家」と記入してください。
  - ・賞罰の欄で、ない場合は「なし」と記入してください。 賞のみの場合は、内容を記入した後、「罰はなし」と記入してください。(逆の 場合も同様)
  - ・確認画面で、入力した内容を十分確認してください。
  - ・申込後、入力間違い等があれば、補正を指示する場合があります。
    (メールでその旨を通知しますので、申込み後も随時確認をしてください。)
- (3)受審票の受領及び必要事項の記入等
  - ①7月上旬までに受付メールで「受審票発行通知」の電子メールが届きます。
  - ②「電子申請サービス(徳島県への申請)」を開き,「申込内容照会」をクリック してください。
  - ③「整理番号」と「パスワード」を入力し、申込内容を照会してください。 (申込一覧が表示されている場合は「令和3年度徳島県公立学校教員採用審査 受審申込」の詳細ボタンを押してください。) 返信添付ファイルのPDFファイル(受審票)をダウンロードの上、A4ケン ト紙等の厚手の用紙に印刷し、はがきサイズに切り取って受審票を作成して ください。(線に沿って切り取り、厚手の紙に貼り付けても可とします。)
  - ④受審票に所定の写真を貼ってください。

## (裏に校種・出願教科・受審番号・氏名を記入したもの)

- 写真:申込み前6か月以内に撮影した縦4cm,横3cm,正面向き,上半身, 脱帽の本人と確認できるもの
- ⑤受審票は、採用審査当日必ず持参してください。